## 隨身碟檔案消失處理方式

步驟1:

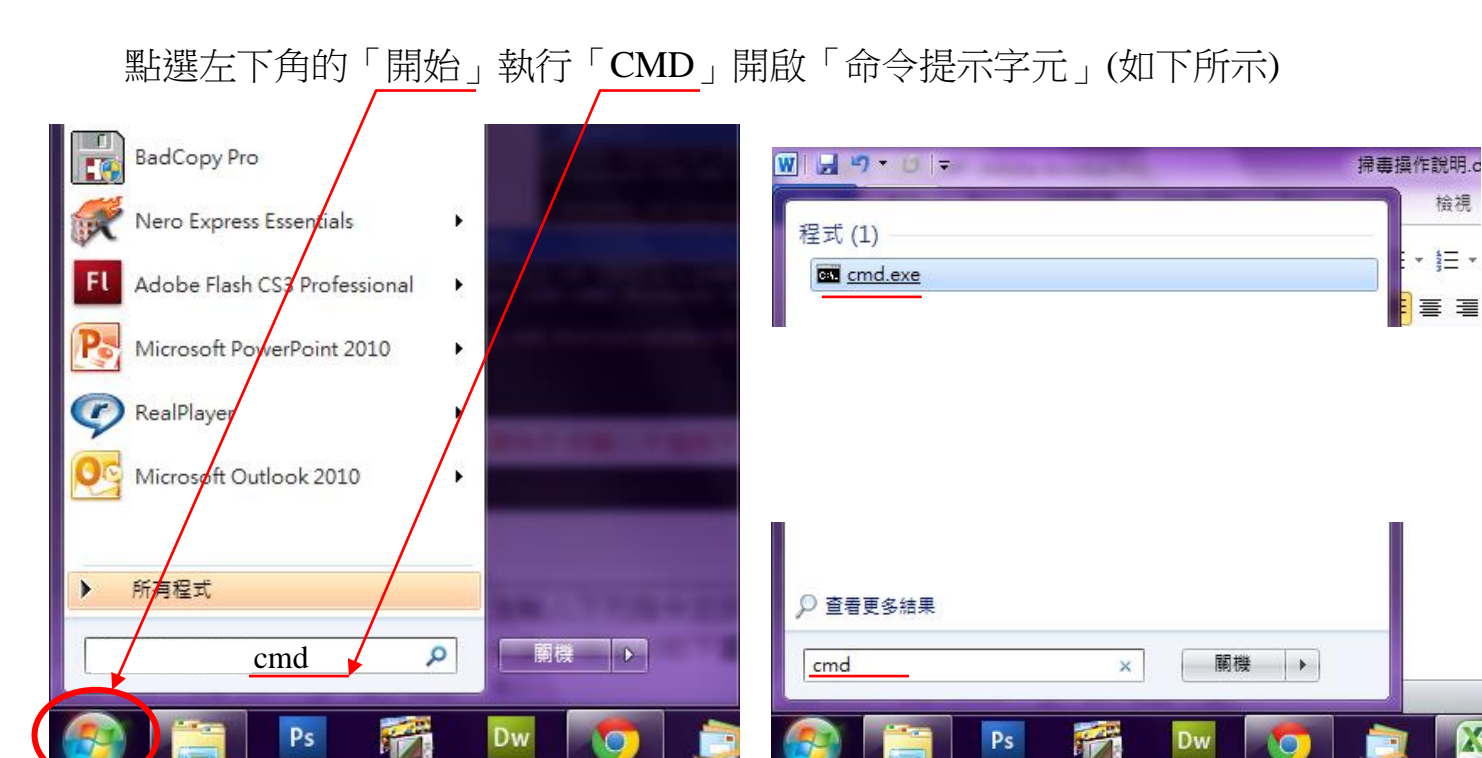

步驟2:

開啟「命令提示字元」後切換磁碟到隨身碟如下圖↓

| 🛤 命令提示字元                                                                          |                                             |
|-----------------------------------------------------------------------------------|---------------------------------------------|
| Microsoft Windows XP [版本 5.1.2600]<br><c> Copyright 1985-2001 Microsoft Corp.</c> |                                             |
| C:\Documents and Settings\ydadmin>_                                               |                                             |
| 🚳 命令提示字元                                                                          | - 🗆 🗙                                       |
| Microsoft Windows XP [版本 5.1.2600]<br>(C) Copyright 1985-2001 Microsoft Corp.     |                                             |
| C:\Documents and Settings\ydadmin>F:                                              |                                             |
| F: \>_                                                                            |                                             |
|                                                                                   | FA FA                                       |
| 若隨身碟為 F:\則輸入 F:後按下 ENTER 鍵                                                        | 檔案 (E) 編輯 (E) 檢視 (Y) 我的最愛 (A) 工具 (I) 說明 (H) |
|                                                                                   | 🕞 上一頁 🔹 🕥 🖌 🏂 🔎 搜尋 🍋 資料夾 🛄 🔹                |
|                                                                                   | 網址① ~ F1                                    |
|                                                                                   | <b>檔案及資料夾工作</b>                             |

步驟3:

切換好之後輸入下列指令並按下 ENTER 鍵:

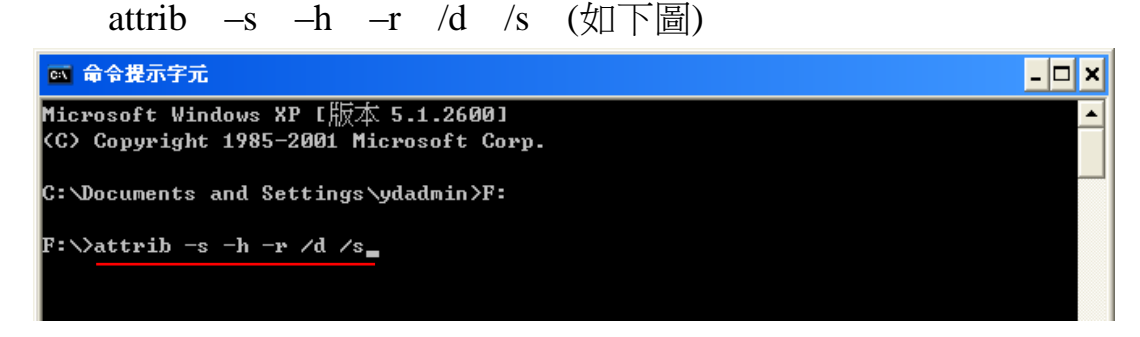

等待畫面跳出下列圖示表示程序完成(資料越多等待越久,請耐心等候)。

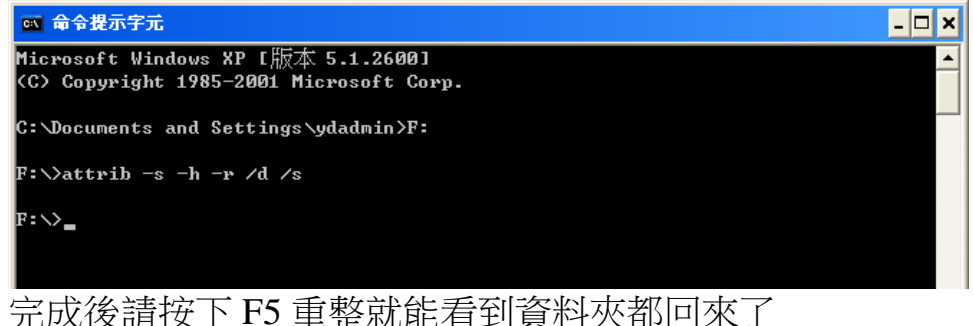

\_\_\_\_\_

步驟 4:

最後請將隨身碟中不認識的資料檔案全數刪除

尤其是「.Trashes」資料夾、亂碼顯示的 exe 檔案一定要刪除。 此外隨身碟中出現的捷徑檔案也全數刪除(如右圖→)

捷徑 - 蛋糕炳檢器具